## Auto Check-Up '96

Thanks for choosing Auto Check-Up '96. This 32-bit application keeps track of your car's maintenance history. Here's what's new for ACU96:

- Now a 32-bit Windows95 application
- Tracks gas mileage and cost
- Added a report to print gas mileage and costs
- Single-form tabbed selection of entry screens
- Simplified data entry
- Registration and Services database is now static. No need to register every database!
- Registration code is now required to unlock some services

The function of ACU96 is simple: Just click on the tab you wish to go to, press ADD, enter your data in the fields, and press save. Your entry will be added and sorted by the date of service.

If you wish to delete an entry, just click on the grid to the left of the entry, and press DELETE on your keyboard. that's it!

To add a service to the dropdown list, just click on the Reports/Registration tab and enter it on the Services grid.

There are a few features that are not available in the unregistered version. You can not create a new database using the New command. Also, if you attempt to create a database by copying the default database, ACU96 will NOT open it. That is the only restriction. This leads me into the part that we all hate so much:

Steven Day (that's me) is not responsible for any damages caused to you, your business, or your computer due to the use or misuse of this program. All this program is guaranteed to do is take up space on your hard drive. Auto Check-Up 96 is not free software. If you use it, and continue to use it after a reasonable trial period (Say, 30 days) then you are morally and legally obligated to register it, or destroy all copies in your possession. All code contained herein is the sole property of Steven Day and the Cape Ann BBS.

So, if you love ACU96, and want to register, click here.

Helpfile generated by VB HelpWriter.

## **Registration form**

| Ok, I love it! I have to have it! Here's my info:                                                |
|--------------------------------------------------------------------------------------------------|
| Name (This will be your registration key name, Case and spelling counts):                        |
| Address:                                                                                         |
| City, State, Zip:                                                                                |
| E-mail address (This is how you'll receive your registration code):                              |
| I got my copy of Auto Check-Up '96 From:                                                         |
| Compuserve/AOL/Prodigy                                                                           |
| Internet (Specify URL): http://                                                                  |
| Cape Ann BBS Home Page                                                                           |
| Enclosed is my check or money order for \$40.                                                    |
| Please make checks payable to: Steven Day                                                        |
| Send this along with your check to:                                                              |
| Steven Day/ACU96<br>6 Addison Street<br>Suite #1<br>Gloucester, MA 01930                         |
| You will receive your registration code within 24 hours of us receiving your registration check. |

Helpfile generated by VB HelpWriter.

This button allows you to add a new record to the database.

Displays all maintenance history, and allows you to edit entries.

Saves the maintenance record currently being added.

Adds a new record to the Gas Mileage Database.

This is the data grid that displays all the gas mileage history, and allows you to edit your entries.

Saves the gas mileage entry currently being added.

Enter the services you wish to have appear in the dropdown box on the Maintenance entry screen.

Prints a gas mileage and cost report to the default printer.

Prints a maintenance detail to the default printer.

Open the registration database, allowing you to enter your register this copy of Auto Check-Up '96.

Enter your registration name that you provided in your registration form.

Enter your registration key that was provided to you when you registered.

Save your registration information.

Tab between entry screens.